Danamon

# Cara Transaksi Transfer BI FAST

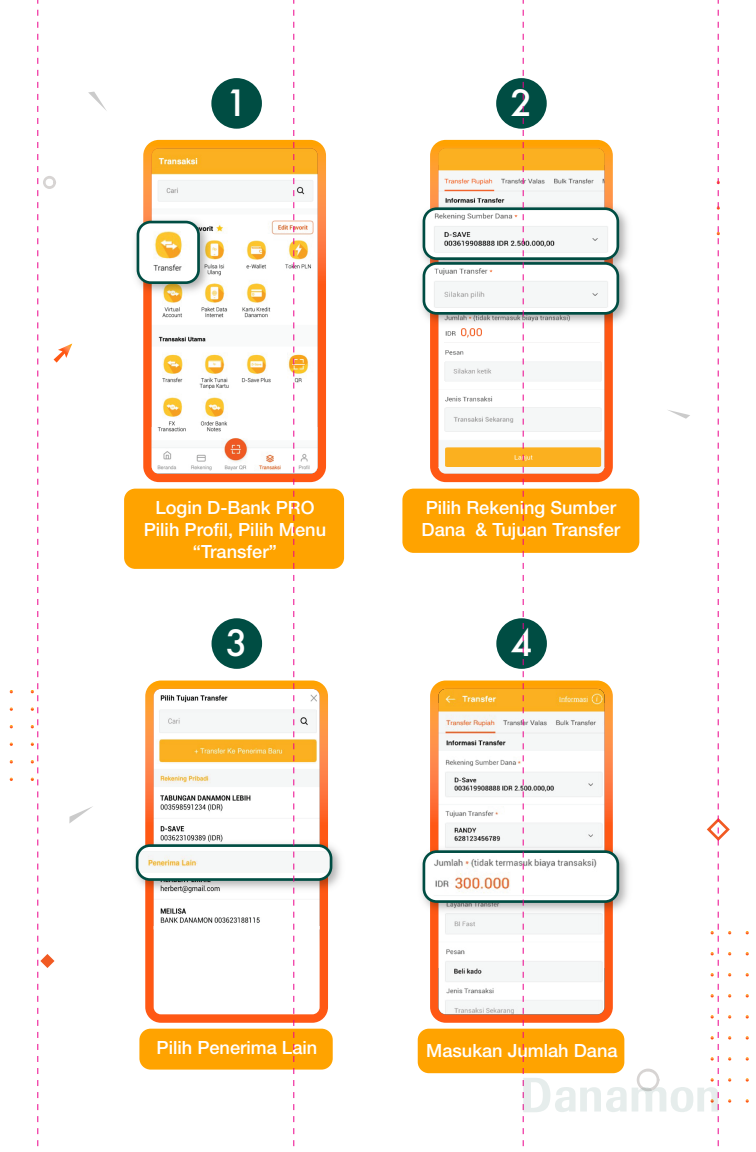

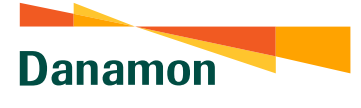

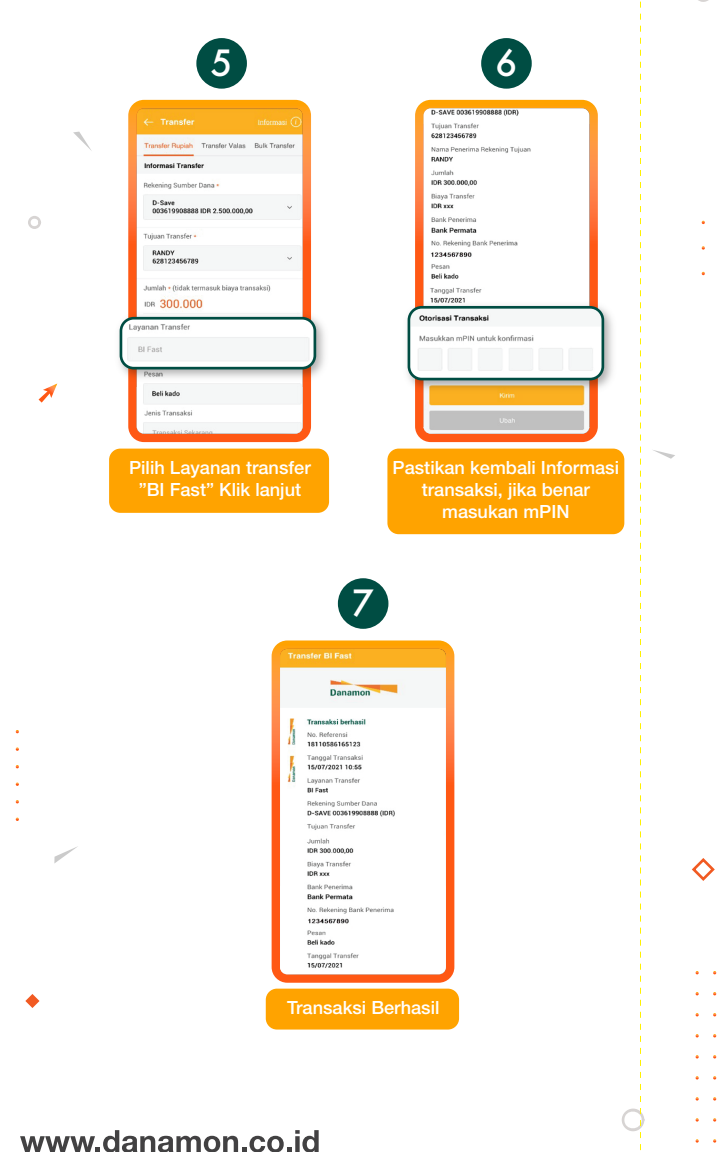

## Hello Danamon 1-500-090

•

PT Bank Danamon Indonesia Tbk, berizin dan diawasi oleh Otoritas Jasa Keuangan (OJK) serta merupakan peserta penjaminan LPS 25

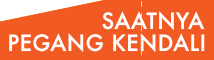

•

•

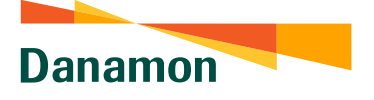

# Cara Transaksi Transfer BI FAST Penambahan Penerima Baru

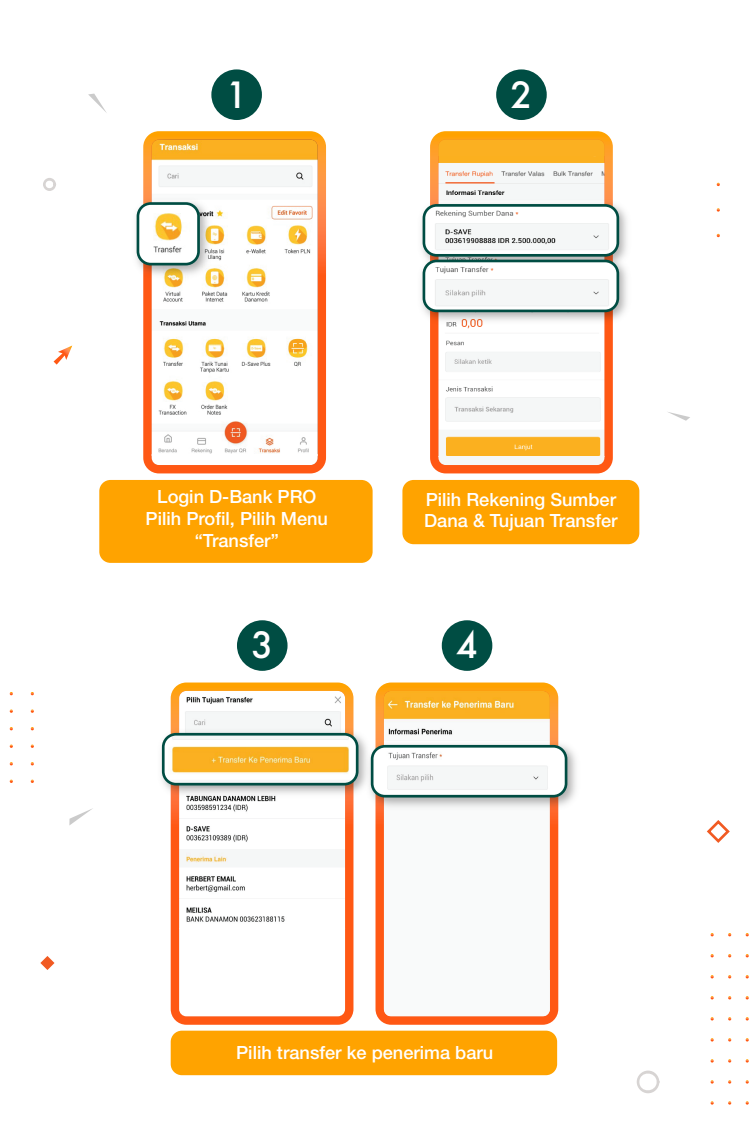

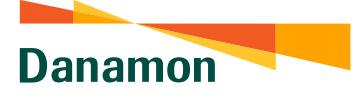

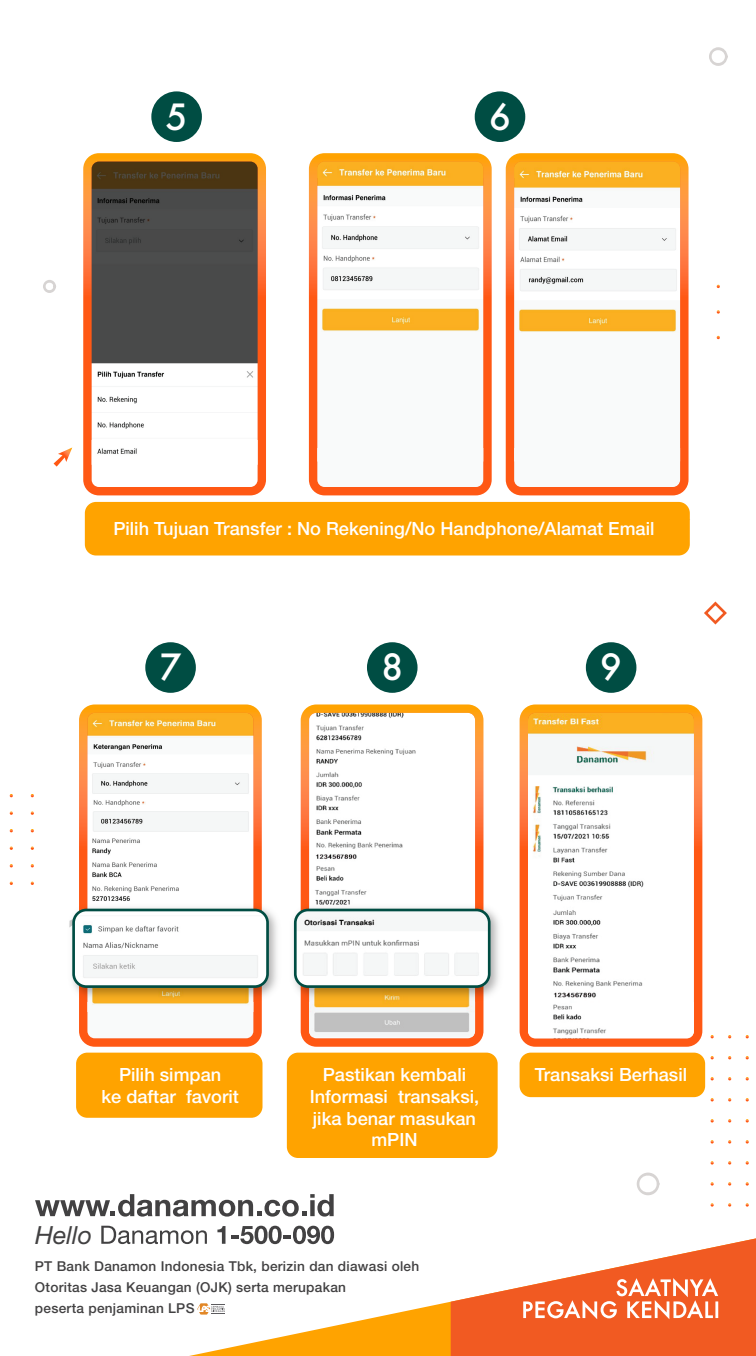

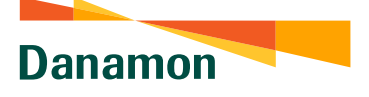

# Cara Daftar/Registrasi BI FAST dengan Unik ID (No.Handphone)<sup>°</sup>

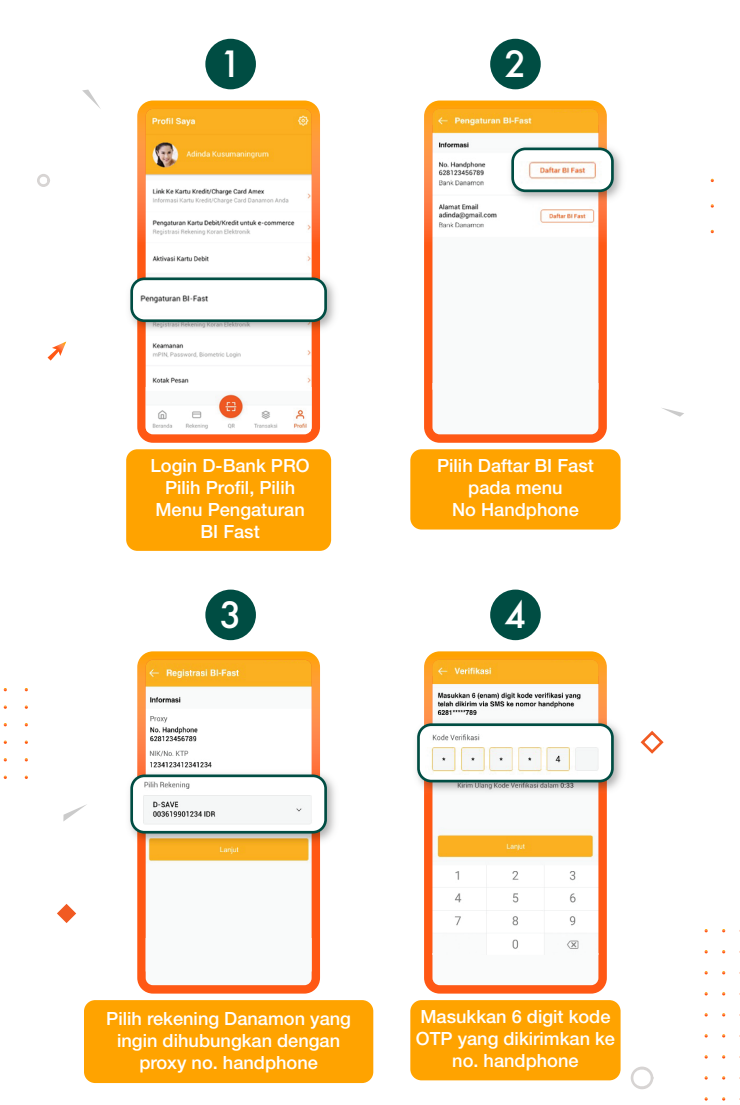

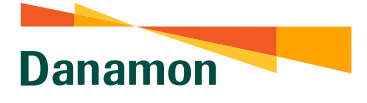

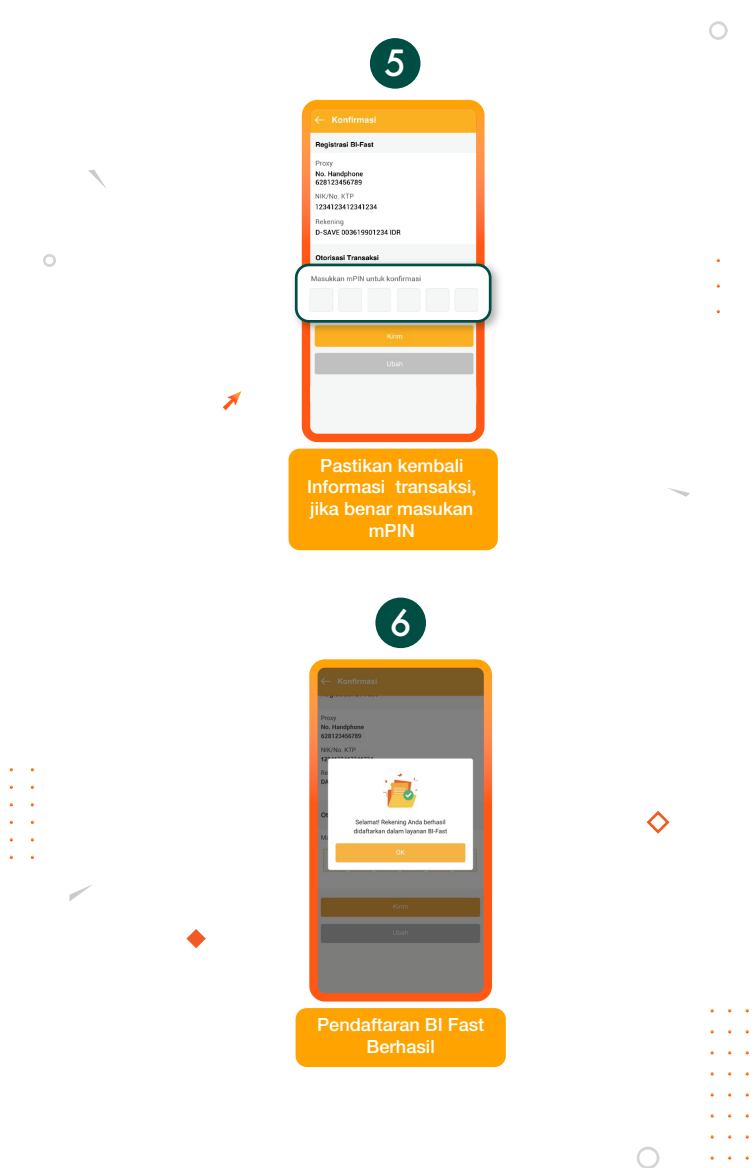

### www.danamon.co.id Hello Danamon 1-500-090

PT Bank Danamon Indonesia Tbk, berizin dan diawasi oleh Otoritas Jasa Keuangan (OJK) serta merupakan peserta penjaminan LPS 5

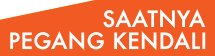

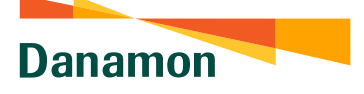

# Cara Daftar/Registrasi BI FAST dengan Unik ID (Alamat Email)

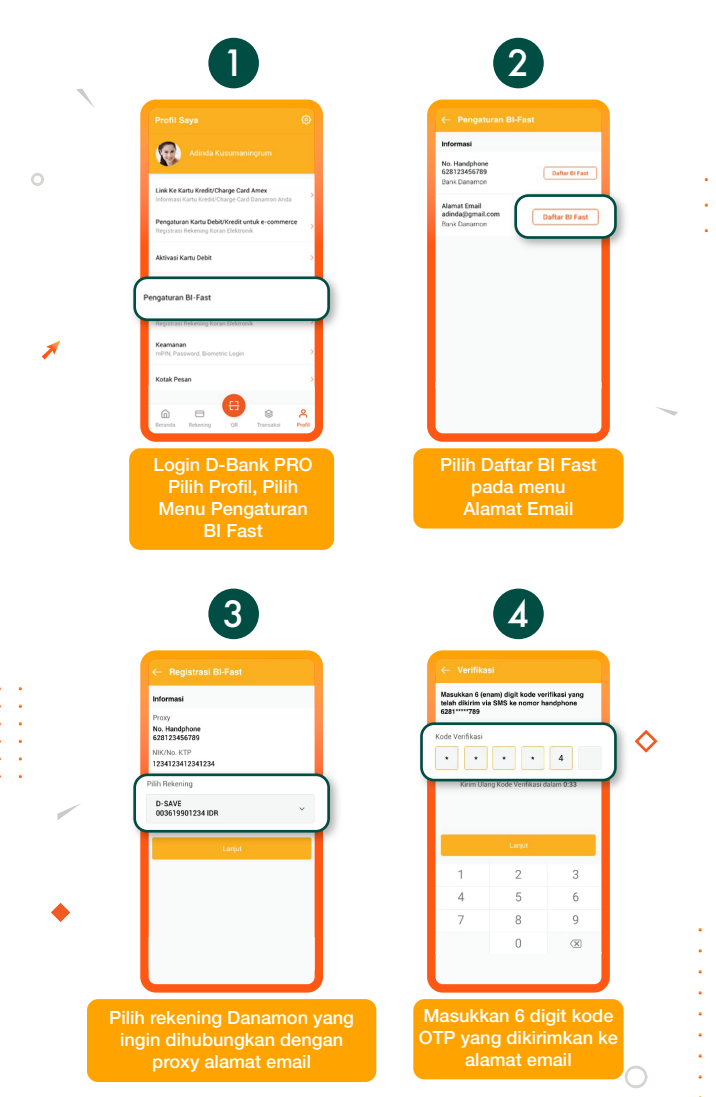

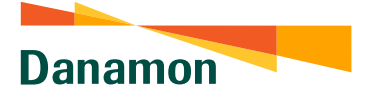

7

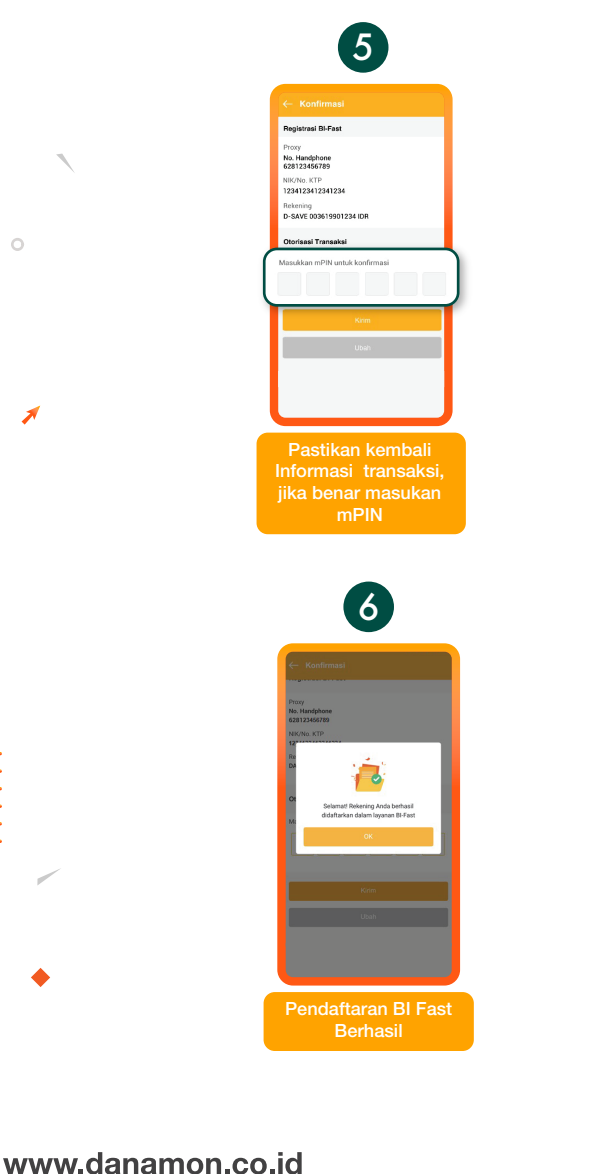

## Hello Danamon 1-500-090

PT Bank Danamon Indonesia Tbk, berizin dan diawasi oleh Otoritas Jasa Keuangan (OJK) serta merupakan peserta penjaminan LPS 😰 🏧

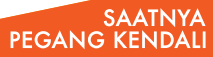

. . Danamon

A member of 💽 MUFG , a global financial group

# Edit Unik ID Transfer BI FAST

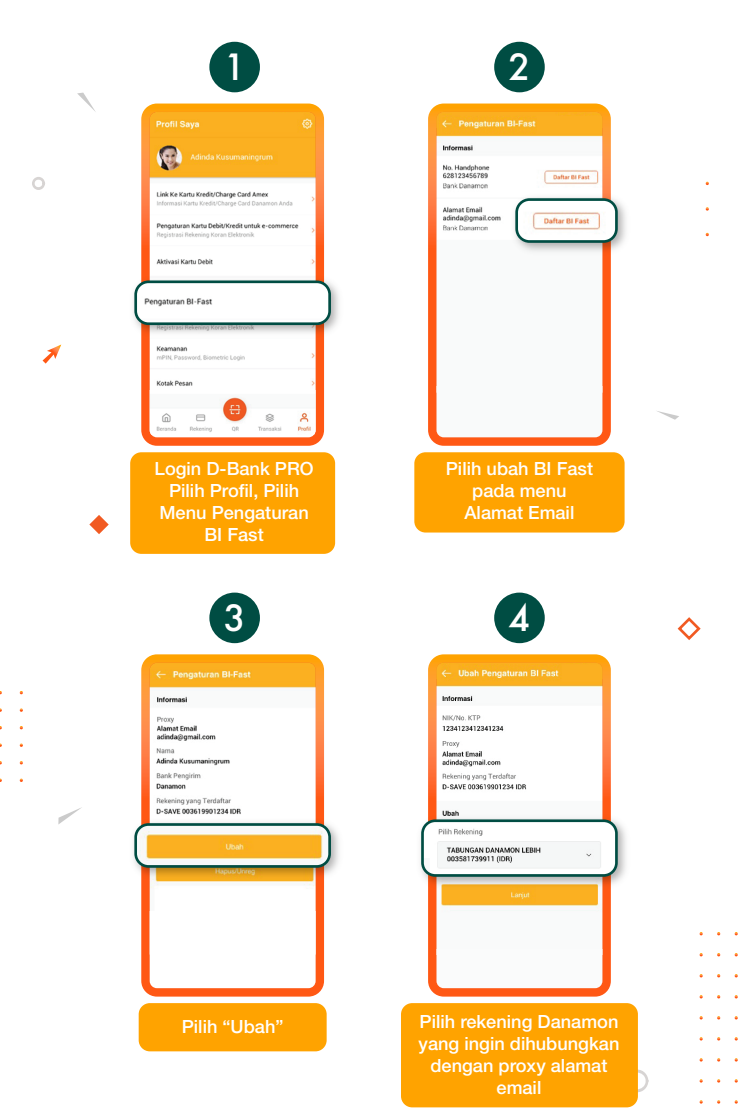

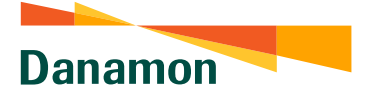

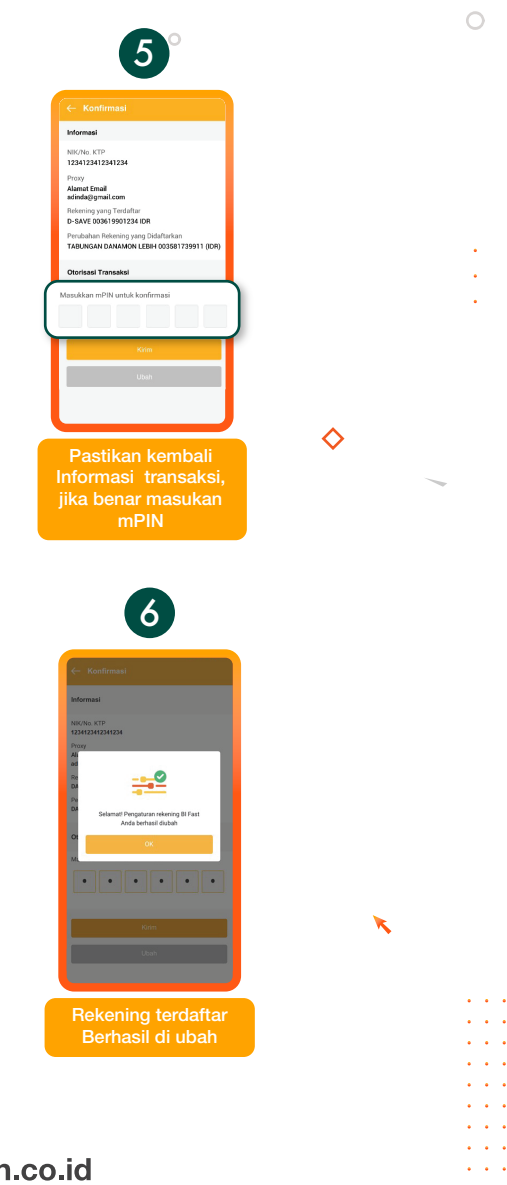

SAATNYA PEGANG KENDALI

### www.danamon.co.id Hello Danamon 1-500-090 〇

PT Bank Danamon Indonesia Tbk, berizin dan diawasi oleh Otoritas Jasa Keuangan (OJK) serta merupakan peserta penjaminan LPS C Danamon

A member of 💽 MUFG , a global financial group

# Hapus Unik ID Transfer BI FAST

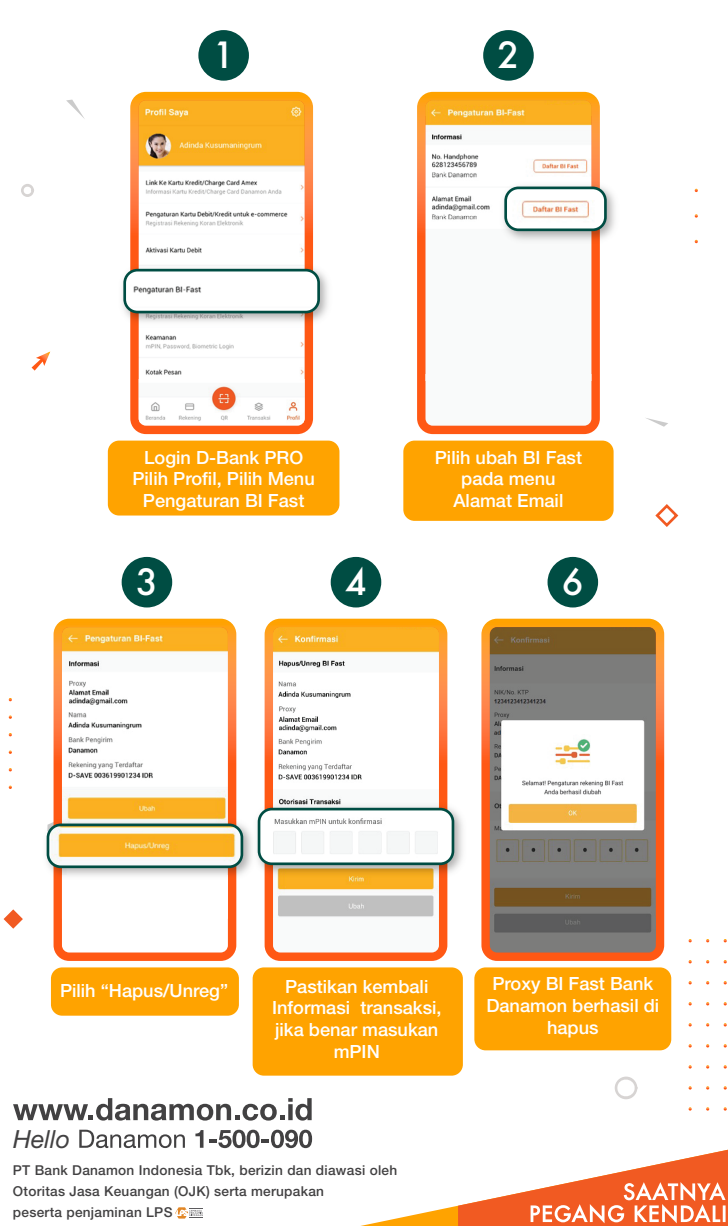

peserta penjaminan LPS 😰 🏧

Danamon

A member of 💽 MUFG , a global financial group

# Porting Unik ID Transfer BI FAST

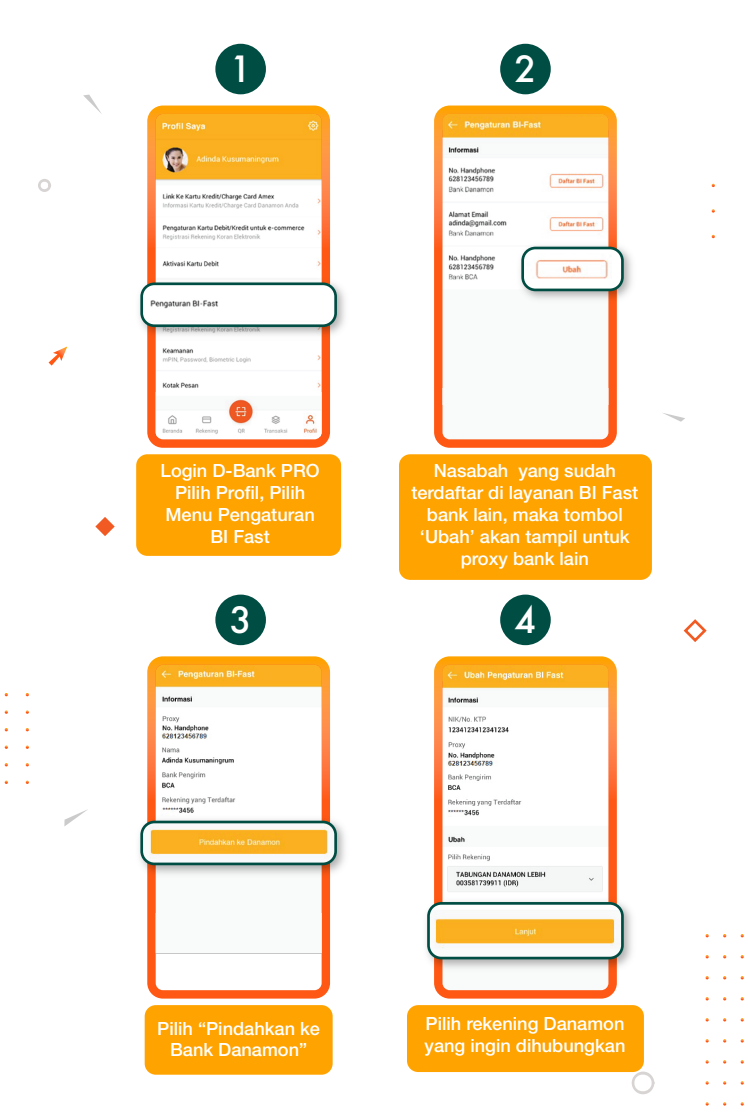

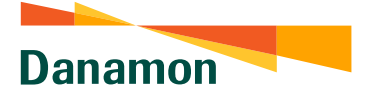

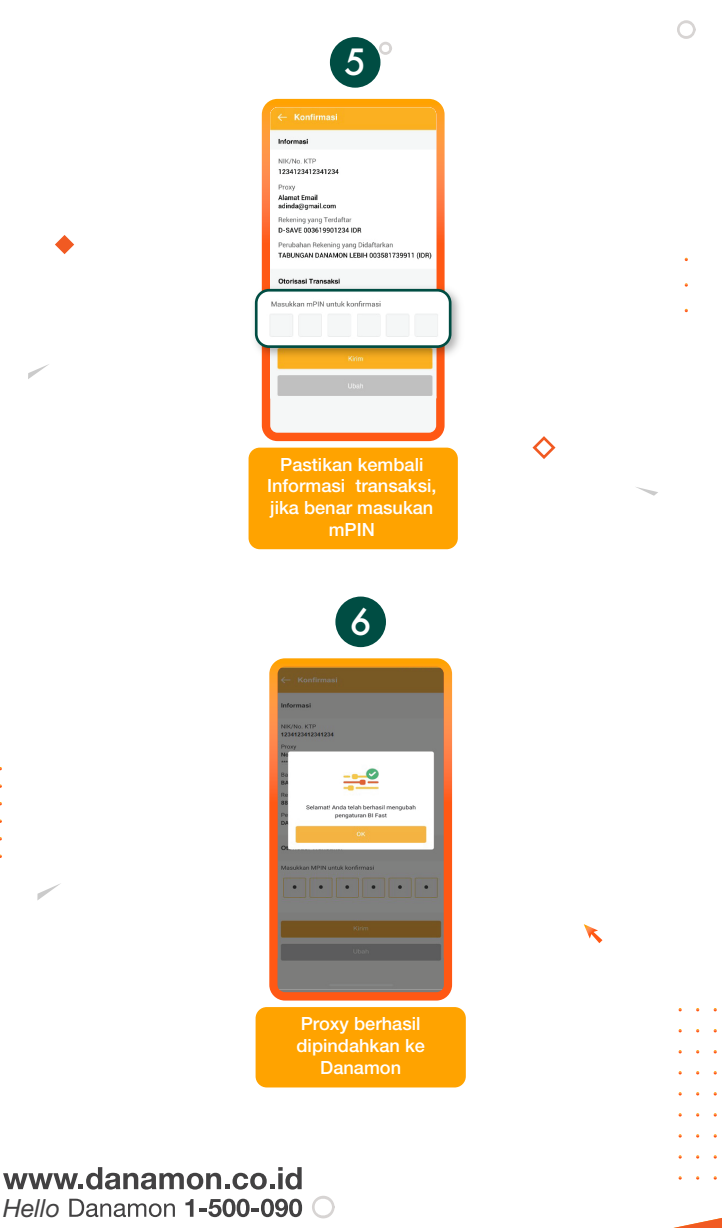

SAATNYA PEGANG KENDALI

PT Bank Danamon Indonesia Tbk, berizin dan diawasi oleh Otoritas Jasa Keuangan (OJK) serta merupakan peserta penjaminan LPS C